## How To Access your Z:Drive or Homespace on PC

1. Go to your desktop and open File Explorer

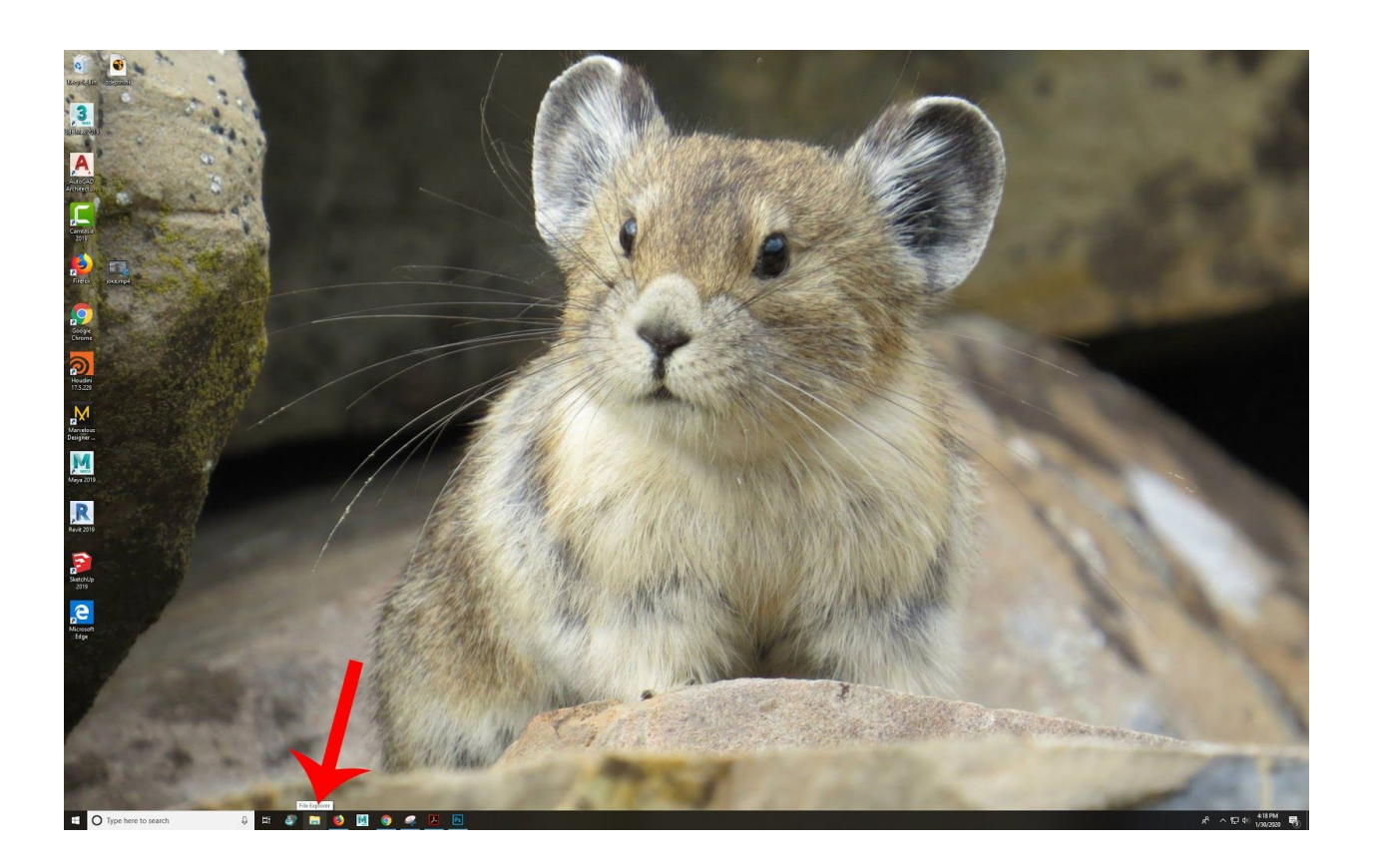

2. Click on "This PC" on the right hand side

| 🐂   📝 🔜 🗢   File Explorer                                                                                                    |                                                                                                    | - 🗆 X                                                  |
|----------------------------------------------------------------------------------------------------|----------------------------------------------------------------------------------------------------|--------------------------------------------------------|
| File     Home     Share     View       ←     →     ↑                                                                                                    | ~ ひ                                                                                                    | Search Quick access                                    |
|                                                                                                    | Frequent folders (9)       Desktop     Desktop       Dispect     Dispect       Dispect     Dispect       Projects     Dispect       Vehambur_A13854\maya     Dispect       Vehambur_A13854\maya     Dispect       Vehambur_A13854\maya     Dispect       Vehambur_A13854\maya     Dispect       Vehambur_A13854\maya     Vehambur_A11800.Alpha       Vehambur_A13854\maya     Vehambur_A1\Thesis_test       Vehambur_A13854\maya     Vehambur_A13854\maya       Vehambur_A13854\maya     Vehambur_A13854\maya       Vehambur_A13854\maya     Vehambur_A13854\maya       Vehambur_A13854\maya     Vehambur_A13854\maya       Vehambur_A13854\maya     Vehambur_A13854\maya | Pictures<br>This PC<br>scenes<br>vbhambur_A1385\Arnold |
| This PC  D Objects Dockeop  Comments  Music  Pictures  Videos                                                                                                    |                                                                                                    |                                                        |
| 1System (C:)<br>= scratch (D:)<br>= bseamans (\\hpc\results) (O:)<br>= thesis_wrang(r (\thesis.ringling.edu) (\f:)<br>= bseamans (\\hpcs) (\f2)<br>= results (\\hpc) (\f2)<br>= veluts (\\hpc) (\f2)<br>= vblambur_A13854_IT\$ (\\hpcs) (Z) |                                                                                                    |                                                        |
| Network<br>29 items                                                                                                    |                                                                                                    | 100 <b>a</b>                                           |

3. Click on Z:Drive

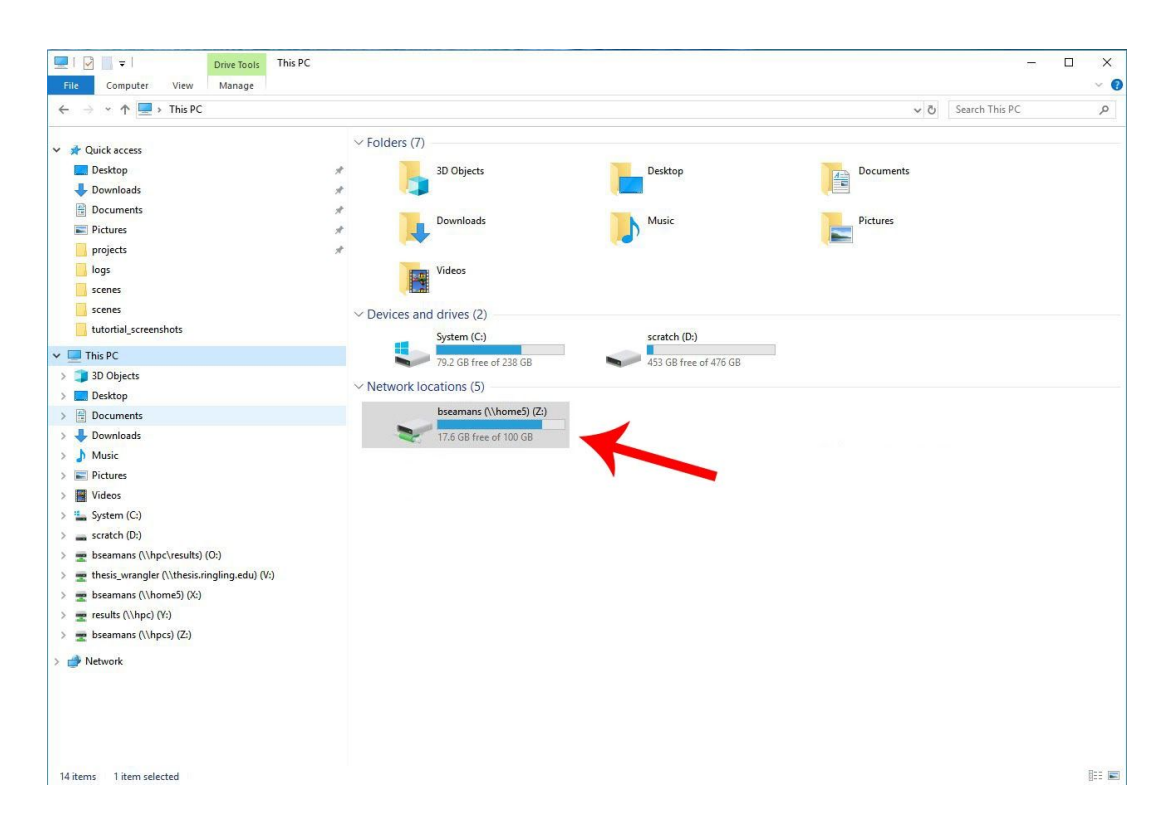